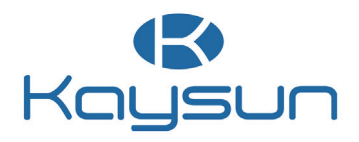

# MANUAL DO PROPRIETÁRIO E DE INSTALAÇÃO

Controlador por cabo KCT-06 SRPSWF

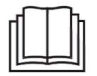

Muito obrigado por ter adquirido o nosso produto. Antes de utilizar a sua unidade, leia atentamente este manual e guarde-o para referência futura.

- Este manual apresenta uma descrição pormenorizada das precauções que devem ser tomadas durante o funcionamento.
- Para garantir a correta manutenção do controlador por cabo, leia atentamente este manual antes de utilizar a unidade.
- Para uma futura consulta, guarde este manual depois de o ler.

# ÍNDICE

## 1 PRECAUÇÕES GERAIS DE SEGURANÇA

|   | ● 1.1<br>● 1.2 | Acerca da documentação<br>Para o utilizador | 01<br>02 |
|---|----------------|---------------------------------------------|----------|
| 2 | PAR            | ÂMETROS BÁSICOS                             | 04       |
| 3 | LIST           | A DE ACESSÓRIOS                             | 04       |
| 4 | INST           | RUÇÕES DE FUNCIONAMENTO                     |          |
|   | • 4.1          | Explicação do painel de controlo            | 5        |
|   | • 4.2          | Operação básica                             | 6        |
|   | • 4.3          | Modo                                        | 8        |
|   | • 4.4          | Velocidade do ventilador                    | 9        |
|   | • 4.5          | Oscilação                                   | 10       |
|   | • 4.6          | Temporizador                                | 12       |
|   | • 4.7          | Autolimpeza                                 |          |
|   | • 4.8          | Função KETA                                 | 17       |
|   | • 4.9          | Monitorização da qualidade do ar            |          |
|   | • 4.1          | 0 Definições de função                      | 19       |
|   |                |                                             |          |

| 5<br>6 | OUTRAS FUNÇÕES E DEFINIÇÕES                             | . 23<br>. 44 |
|--------|---------------------------------------------------------|--------------|
| 7      | INSTALAÇÃO                                              |              |
|        | 7.1 Precauções de instalação                            | . 47         |
|        | 7.2 Método de instalação                                | . 48         |
| 8      | DEFINIÇÕES DE ENGENHARIA                                | . 56         |
|        | • 8.1 Definições dos parâmetros do controlador por cabo | . 56         |
|        | 8.2 Menu de engenharia                                  | . 57         |
|        | • 8.3 Configuração de controlador por cabo              | . 58         |
|        | 8.4 Definições da IDU                                   | . 59         |
|        | • 8.5 Definições da ODU                                 | . 70         |

## 1 PRECAUÇÕES GERAIS DE SEGURANÇA

### 1.1 Acerca da documentação

- A documentação original está escrita em inglês. Todas as outras línguas são traduções.
- As precauções descritas neste documento abrangem tópicos muito importantes, pelo que devem ser seguidas cuidadosamente.
- Todas as atividades descritas no manual de instalação devem ser executadas por um instalador autorizado.
- 1.1.1 Significado dos avisos e dos símbolos

## 

Indica uma situação que resulta em ferimentos graves.

#### .....

## ⚠ PERIGO: RISCO DE ELETROCUSSÃO

Indica uma situação que pode resultar em eletrocussão.

## ⚠ PERIGO: RISCO DE QUEIMADURAS

Indica uma situação que pode resultar em queimaduras devido a temperaturas extremamente quentes ou frias.

## 

Indica uma situação que pode resultar em ferimentos graves.

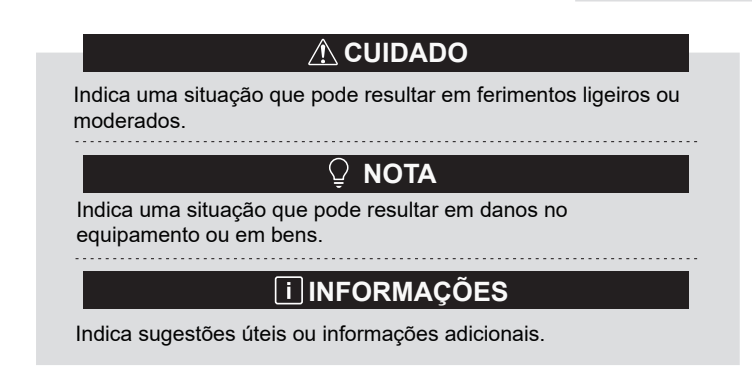

#### 1.2 Para o utilizador

- Se não tiver a certeza de como utilizar a unidade, contacte o seu instalador.
- O aparelho não se destina a ser utilizado por pessoas, incluindo crianças, com capacidades físicas, sensoriais ou mentais reduzidas, ou com falta de experiência e conhecimentos, a menos que tenham sido supervisionadas ou instruídas relativamente à utilização do aparelho por uma pessoa responsável pela sua segurança. As crianças devem ser vigiadas para garantir que não brincam com o produto.

## 

NÃO enxague a unidade. Isto pode provocar choques elétricos ou incêndios.

## ♀ NOTA

- NÃO coloque quaisquer objetos ou equipamentos em cima da unidade.
- NÃO se sente, suba ou fique de pé na unidade.
- As unidades estão marcadas com o seguinte símbolo:

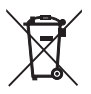

Isto significa que os produtos elétricos e eletrónicos não podem ser misturados com os resíduos domésticos indiferenciados. Não tente desmontar o sistema sozinho: a desmontagem do sistema, o tratamento do refrigerante, do óleo e de outras peças devem ser realizados por um instalador autorizado e devem cumprir a legislação aplicável. As unidades devem ser tratadas numa instalação de tratamento especializada para reutilização, reciclagem e recuperação. Ao garantir que este produto é eliminado corretamente, estará a ajudar a evitar potenciais consequências negativas para o ambiente e para a saúde humana. Para mais informações, contacte o seu instalador ou a autoridade local.

## 2 PARÂMETROS BÁSICOS

| Artigos                   | Descrição                    |
|---------------------------|------------------------------|
| Tensão nominal            | CC 18 V                      |
| Tamanho da cablagem       | RVVP-0,5 mm <sup>2</sup> × 2 |
| Ambiente de funcionamento | -5 °C - 43 °C                |
| Humidade                  | ≤ RH 90%                     |

## **3 LISTA DE ACESSÓRIOS**

| N.º | Nome                                   | Quantidade |
|-----|----------------------------------------|------------|
| 1   | Controlador por cabo                   | 1          |
| 2   | Parafuso de cabeça Philips, M4 × 25    | 2          |
| 3   | Manual de instalação e funcionamento   | 1          |
| 4   | Barra de suporte em plástico           | 2          |
| 5   | Tampa inferior do controlador por cabo | 1          |
| 6   | Parafuso de cabeça redonda ST4X20      | 4          |
| 7   | Tubo de expansão em plástico           | 4          |

## 4 INSTRUÇÕES DE FUNCIONAMENTO

4.1 Explicação do painel de controlo

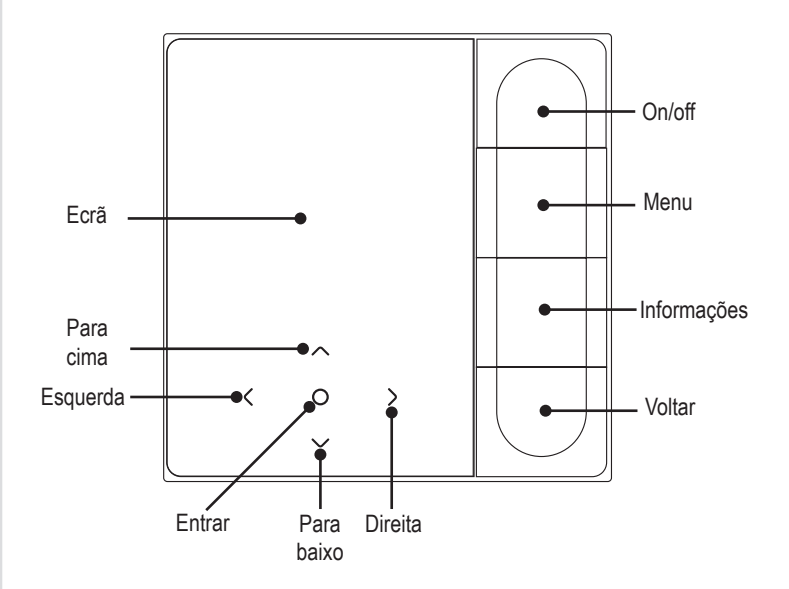

#### 4.2 Operação básica

| 1. Ligar/Desligar         | Prima "On/Off". O botão de interface/operação acende e o<br>aparelho arranca. Sob controlo individual um-para-muitos,<br>o ecrã não morre quando o botão de desligar é premido.<br>Prima novamente " On/Off ". O botão ecrã/operação fica<br>desligado e o dispositivo desliga. |
|---------------------------|----------------------------------------------------------------------------------------------------|
| 2. Menu                   | Prima " Menu " para aceder ao ecrã de seleção do menu.                                                                                                    |
| 3. Voltar                 | Prima "Voltar" para regressar ao menu anterior                                                                                                    |
| 4. Tecla esquerda/direita | Prima " < " " > " para ajustar a velocidade do ventilador.                                                                                                    |
| 5. Para cima/para baixo   | Prima " $\bigtriangledown$ " " $\land$ " para ajustar a temperatura e a humidade.                                                                                                    |
| 6. Confirmação            | Prima " ⊖ " para ativar o ecrã.                                                                                                    |
| 7. Informações            | Prima "Informação" para ver os códigos de erro.                                                                                                    |

| <b>26</b> .5°              | Indicação da temperatura | ŵ                | Temp. interior        |
|----------------------------|--------------------------|------------------|-----------------------|
| (J_2h)                     | Temporizador OFF         | ( <b>\</b> , 2h) | Temporizador ON       |
| ₩                          | Arrefecimento            | -ờ́-             | Heat                  |
| (A)                        | Auto                     | (È≋              | Dry                   |
| ᡊᡃᢆᢦ                       | Principal/secundário     | E₽)              | Bloqueio do filtro    |
| £                          | Ventilador               | $\bowtie$        | Função KETA           |
| $\widehat{\mathbf{\cdot}}$ | Wi-Fi                    |                  | Modo de saída de casa |
| Ŗ                          | Vertical swing           |                  | Horizontal swing      |

| Ø    | Esterilização        | Cz                                                                     | Dormir                      |
|------|----------------------|------------------------------------------------------------------------|-----------------------------|
| ₩    | Aquecedor auxiliar   | eco                                                                    | ECO                         |
| (3D) | Ar circulante 3D     | Ĩø                                                                     | Conforto                    |
| ۶‴   | Soprar nas pessoas   | ۶ <sup>۳</sup>                                                         | Evitar pessoas              |
| Й    | IDU silenciosa       | æ                                                                      | Cópia de segurança em curso |
| ()   | Aviso de falha       | <del>G</del>                                                           | Bloqueio da tecla           |
| 5    | Horário              | Ð                                                                      | Modo de bloqueio            |
| ***  | Arrefecimento rápido | -X                                                                     | Aquecimento rápido          |
|      | $\odot \odot \odot$  | Qualidade do ar<br>Monitorização da qualidade do ar: boa,<br>média, má |                             |

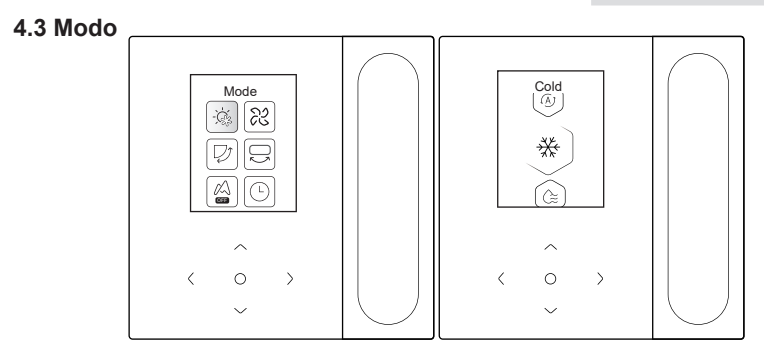

Selecione o modo no menu e prima "  $\bigcirc$  " para confirmar. Depois de entrar no modo, prima "  $\bigcirc$  " ou "  $\land$  " para selecionar o modo de funcionamento e prima "  $\bigcirc$  " para confirmar. Ou prima " Voltar " para sair.

Conflito de modo:

- Quando o sistema deteta qualquer conflito de modo, o ecrã principal do controlador por cabo apresenta uma mensagem a indicar que não está disponível qualquer opção de aquecimento ou arrefecimento.
- Todas as IDU no mesmo sistema de ar condicionado só podem funcionar no mesmo modo (como arrefecimento e aquecimento). Ocorrerá um conflito se as IDU funcionarem em modos diferentes. Por conseguinte, certifique-se de que o modo de funcionamento de todas as IDU é o mesmo.

#### 4.4 Velocidade do ventilador

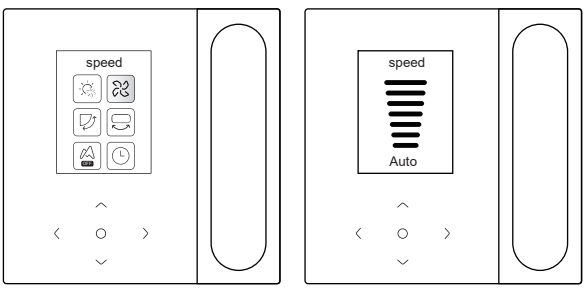

Selecione a velocidade do ventilador no menu e prima "  $\bigcirc$  " para confirmar. Depois de entrar na interface da velocidade o ventilador, prima "  $\bigcirc$  " ou "  $\land$  " para selecionar a velocidade de funcionamento, ou prima " Voltar " para voltar ao menu.

## 

- Dependendo dos modelos IDU, são suportadas 3 velocidades ou 7 velocidades.
- Com a eficiência assegurada, o ar condicionado pode ajustar a velocidade da ventoinha em função da temperatura interior, provocando uma diferença entre a velocidade da ventoinha em tempo real e a velocidade definida ou fazendo com que a ventoinha pare. Isto é normal.
- Depois de a velocidade do ventilador ser definida, a IDU demora algum tempo a responder. É normal que o ar condicionado não responda imediatamente à definição.

#### 4.5 Oscilação

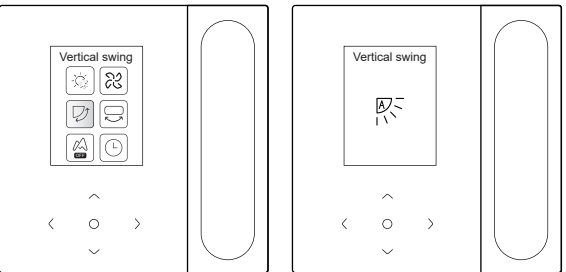

Selecione a função de oscilação (para cima/para baixo) esquerda/direita no menu e prima "  $\bigcirc$  " para confirmar. Depois de entrar na interface de oscilação, prima "  $\lor$  ", ", $\neg$ ", " <" ou " > " para ajustar o ângulo de oscilação ou prima " Voltar " para voltar ao menu.

## 

- Algumas IDU não suportam a funcionalidade de oscilação.
- Quando a unidade está desligada, o controlador por cabo fecha automaticamente as persianas da saída de ar.

#### Oscilação independente

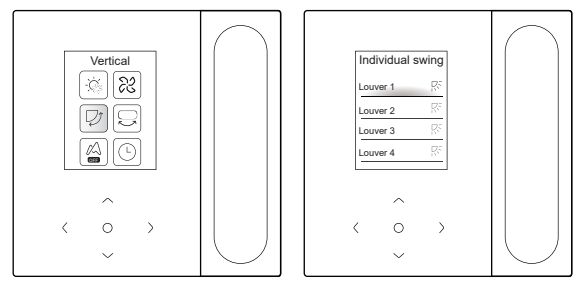

Selecione a função de oscilação para cima/para baixo no menu e prima " $\bigcirc$ " para confirmar. Depois de entrar na interface de oscilação, prima " $\bigcirc$ " ou " $\land$ " para selecionar a saída de ar a controlar, ou prima " $\bigcirc$ " para ajustar o ângulo de oscilação.

## 

 A oscilação independente só se aplica a IDU com um dispositivo de oscilação independente.

#### 4.6 Temporizador

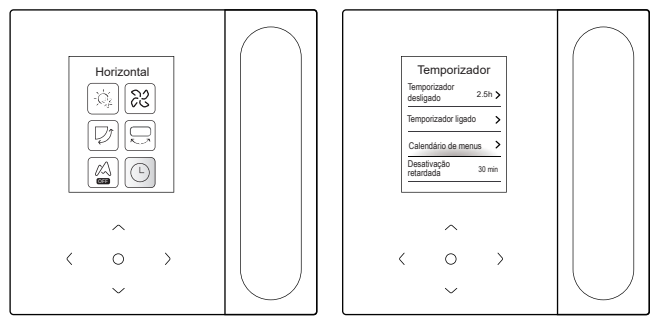

Selecione a função de temporizador no menu e prima " ○ " para confirmar. Depois de entrar na interface do temporizador, prima " ∨ " ou " ∧ " para selecionar o temporizador correspondente e prima " ○ " para iniciar a definição da função.

1. Temporizador OFF: Entre na interface de temporizador desligado, prima "  $\lor$  " ou "  $\land$  " para definir o tempo de desconexão, prima " < " ou " > " para alterar

minutos e horas e prima "O" para confirmar e voltar à página inicial para exibir o período do temporizado.

- Temporizador ON: Entre na interface de temporizador, prima " ∨ " ou " ∧ " para definir o tempo de conexão, prima " < " ou " > " para alterar minutos e horas e prima " ○ " para confirmar e voltar à página inicial para exibir o período do temporizador.
- 3. Menu de programação: Entrar na interface de programação de menu. É possível ativar mais do que um horário. Quando uma programação é ativada, o ar condicionado liga-se e desliga-se a horas específicas. Os parâmetros e os ciclos de funcionamento de todos os programas são configuráveis.

#### Menu de programação

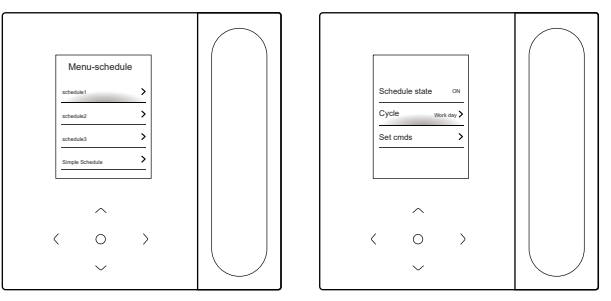

O menu de programação inclui três programações regulares (a primeira, a segunda e a terceira) e uma programação simples. Pode definir a ativação/desativação da programação, a data de repetição e a ação da programação. Prima " v " ou " v " para mudar o objeto definido e prima " v " para mudar as definições.

#### • Ambiente de férias

Pode escolher um ou mais dias como férias. Após a definição de um feriado, o ar condicionado não executará a programação do menu durante o feriado.

#### Definir ato

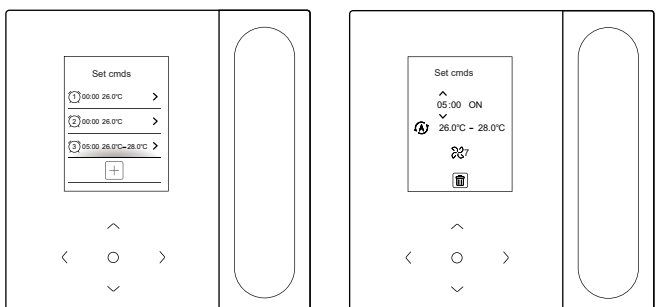

#### (1) Horário simples

Pode definir até cinco atos, cada um dos quais contém a hora e a informação de ligar/desligar. Prima " <" ou " >" para mudar o objeto definido e prima "  $\bigtriangledown$  " ou "  $\land$ " para mudar as definições. Após a definição, prima "  $\bigcirc$ " ou " voltar " para guardar as definições e regressar. (2) Horário

É possível definir até cinco atos, cada um dos quais contém a hora, o modo, a velocidade da ventoinha e a temperatura definida. Prima " < " ou " > " para mudar o objeto definido e prima "  $\lor$  " ou "  $\land$  " para mudar as definições. Após a definiçõo, prima " $\bigcirc$ " ou " voltar " para guardar as definições e regressar.

## 

- Não deve haver mais do que um ato de agendamento ao mesmo tempo. Caso contrário, pode ocorrer um conflito.
- Conclua a definição da data antes da primeira definição do programa.

#### Desconexão retardada

Esta função só é efetiva depois de o programa ser ativado. Depois de definir a desativação retardada, o ar condicionado retardará a sua desativação de acordo com o atraso definido com base na hora de desativação de programa original.

## 

 A desconexão retardada é única. Após executar um ato de desconexão retardada, é necessário definir outro ato de desativação retardada para executar novamente essa função.

#### 4.7 Autolimpeza

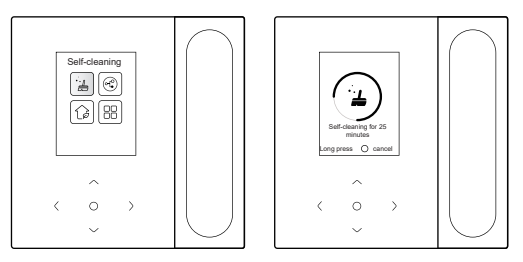

Selecionar a função de autolimpeza no menu.

O processo de autolimpeza demora cerca de 50 minutos e divide-se em quatro etapas:

Pré-tratamento 🌩 Gelo 🜩 Degelo e enxaguamento 🜩 Secagem

## 

- Pode sair do temporizador premindo longamente " " para parar a autolimpeza ou premindo " ○ " para parar diretamente.
- Alguns modelos não dispõem da função de autolimpeza. Para mais informações, consulte o manual da IDU.
- Quando a autolimpeza está ativada, todas as IDU (partilhando o mesmo ODU) inicie o processo de autolimpeza.
- Durante o processo de autolimpeza, as IDU poderão soprar ar frio ou ar quente.

### 4.8 Função KETA

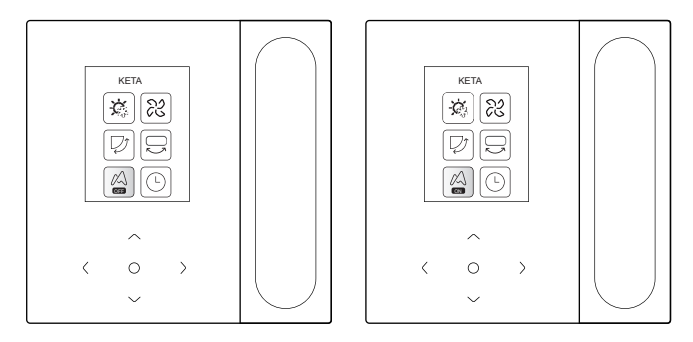

Selecione a função KETA no menu e prima " 〇 " para ativar ou desativar a função KETA. A função KETA permite poupar energia em tempo real.

### 4.9 Monitorização da qualidade do ar

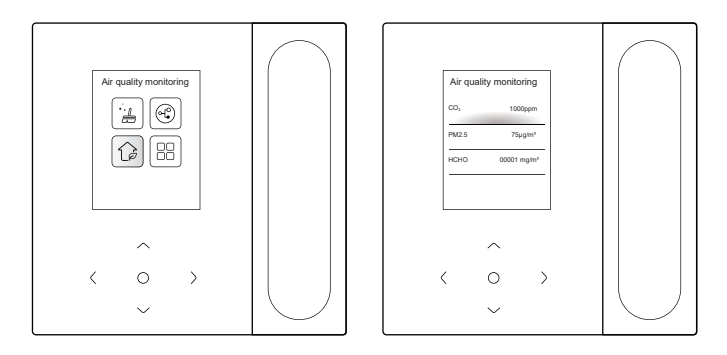

Selecione a função de qualidade do ar no menu e verifique os indicadores de qualidade do ar, como o AQI, PM2.5 e CO<sub>2</sub>, em tempo real.

A monitorização da qualidade do ar interior requer uma configuração adequada da IDU.

### 4.10 Definições de função

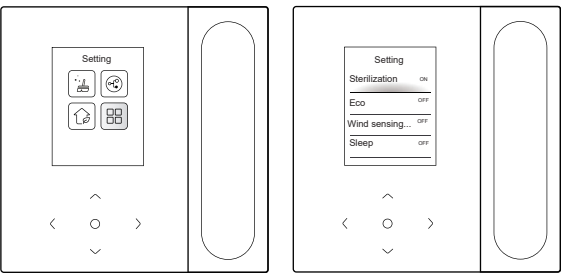

Selecione a definição de função no menu e prima "  $\bigcirc$  " para confirmar. Depois de entrar na interface de definição da função, prima "  $\lor$  " ou "  $\land$  " para mudar a função e prima "  $\bigcirc$  " para ativar a função selecionada.

Esterilização: Depois de ativada a esterilização, a página inicial apresentará um ícone de esterilização "

## 

- Funciona apenas com as IDU com a função de esterilização.
- O módulo de esterilização pára quando a função de oscilação é ativada e só retoma o funcionamento quando a função de oscilação é desativada.

Dormir: Depois de ativado o modo de suspensão, a página inicial

Ľ

apresentará um ícone de suspensão. A função de suspensão só é aplicável aos modos de arrefecimento e aquecimento e não está disponível para os modos automático.

seco e ventilador.

Com o modo de espera ativado, este será cancelado após o desligamento manual ou a mudança de modo. É necessário voltar a ativar esta função.

Aquecedor aux: O aquecedor auxiliar tem quatro modos:

₩

Funcionamento automático do aquecedor auxiliar, aquecedor auxiliar ativado, aquecedor auxiliar desativado e aquecedor auxiliar utilizado separadamente.

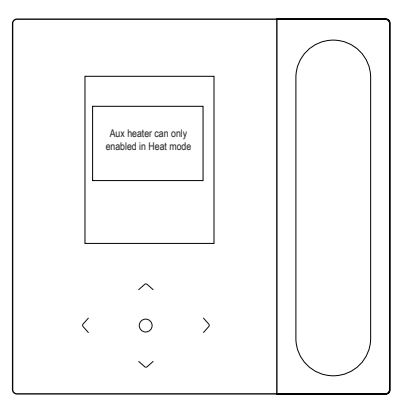

## 

- Funcionamento automático do aquecedor auxiliar: Ao ser ligado, o ar condicionado determina se o aquecedor auxiliar deve ser ativado automaticamente com base na temperatura ambiente no modo de aquecimento. Neste momento, o ar condicionado funciona no modo "Funcionamento automático do aquecedor auxiliar".
- Aquecedor auxiliar utilizado de forma independente: O aquecedor auxiliar pode ser utilizado de forma autónoma sem ligar o compressor. Aplica-se apenas a determinados modelos personalizados.
- O aquecedor auxiliar só pode ser ligado no modo de aquecimento. O aquecedor auxiliar é um componente de aquecimento adicional ao ar condicionado, mas o consumo de eletricidade irá aumentar após o aquecedor auxiliar começar a trabalhar.

Funcionamento potente: Depois de ativada a operação potente, a IDU acelera o arrefecimento/aquecimento. O funcionamento potente só está disponível para o modo de arrefecimento ou aquecimento.

Depois de ativada a operação potente, o tempo máximo de funcionamento da IDU é de 30 minutos. Após a desativação da operação potente, a IDU será controlada normalmente. A operação de alimentação será interrompida se o modo de funcionamento ou a velocidade da ventoinha forem alterados. Deteção de vento do painel inteligente: O controlador por cabo pode definir o fluxo de ar da IDU para "Confortável" ou "Desligado". Se o fluxo de ar estiver definido para "Confortável", a velocidade da ventoinha e o ângulo de oscilação da IDU ajustam-se automaticamente para um nível relativamente confortável. Esta função só se aplica a IDU com a função de definição do fluxo de ar.

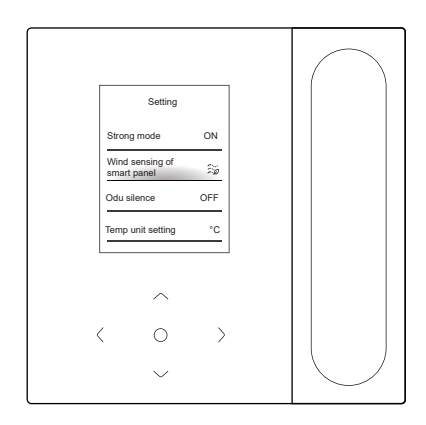

## **5 OUTRAS FUNÇÕES E DEFINIÇÕES**

| • | 5.1  | Controlo APP                                | . 24 |
|---|------|---------------------------------------------|------|
| • | 5.2  | Modo de saída de casa                       | . 29 |
| • | 5.3  | Definição ECO por sensor humano             | . 30 |
| • | 5.4  | IDU silenciosa                              | . 31 |
| • | 5.5  | Definição da unidade de temperatura         | . 32 |
| • | 5.6  | Indicação da temp. ambiente                 | . 33 |
| • | 5.7  | Iluminação IDU                              | . 34 |
| • | 5.8  | Tempo de retroiluminação                    | . 35 |
| • | 5.9  | Brt de retroiluminação                      | . 35 |
| • | 5.10 | Definição da temperatura no modo automático | . 36 |
| • | 5.11 | Bloqueio de tecla                           | . 37 |
| • | 5.12 | Hora de verão                               | . 38 |
| • | 5.13 | Definição da data e da hora                 | . 39 |
| • | 5.14 | Um-para-mais                                | . 41 |
| • | 5.15 | Aviso de avaria                             | . 43 |
|   |      |                                             |      |

### 5.1 Controlo APP

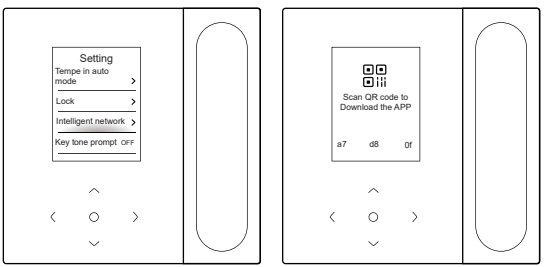

Quando a rede inteligente está ativada, é apresentado um código QR. Pode digitalizar o código QR para descarregar a aplicação e controlar os seus dispositivos inteligentes com esta aplicação.

# Orientações para a ligação em rede de eletrodomésticos Comfort Home

#### 1. Descarregue a aplicação Comfort Home

Numa loja de app (Google Play Store, Apple App Store), pesquise **Comfort Home** e descubra a app Comfort Home. Descarregue-a e instale-a no seu telemóvel. Também pode descarregar a aplicação digitalizando o código QR abaixo.

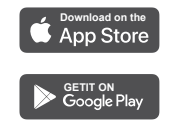

#### 2. Registar e iniciar sessão

Abra a aplicação Comfort Home e crie uma nova conta para começar (também pode se registar através de uma conta de terceiros). Se já tiver uma conta existente, utilize-a para iniciar sessão.

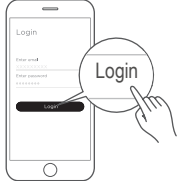

#### 3. Conecte os seus dispositivos à Comfort Home

Certifique-se de que o seu telemóvel está ligado a uma rede sem fios. Se não estiver, vá a Definições e ative as redes sem fios e o Bluetooth.

2 Ligue os seus dispositivos.

3 Abra a aplicação Comfort Home no seu telemóvel.

② Se aparecer uma mensagem de "Dispositivos inteligentes encontrados nas proximidades", clique para adicionar.

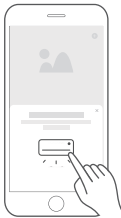

Se não aparecer nenhuma mensagem, selecione " + " na página e selecione o seu equipamento na lista de equipamentos próximos disponíveis. Se o seu dispositivo não constar da lista, adicione-o manualmente através da categoria e do modelo do dispositivo.

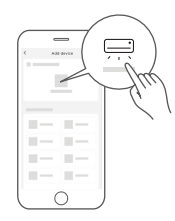

Ligue o seu dispositivo à rede sem fios de acordo com as instruções na aplicação. Se a ligação falhar, siga as instruções fornecidas pela aplicação para continuar a operação.

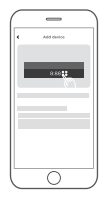

## Q NOTA

Notas sobre o trabalho em rede:

- Ao ligar o produto em rede, certifique-se de que o telemóvel está o mais próximo possível do produto.
- De acordo com as sugestões da aplicação, se o produto suportar apenas comunicação Wi-Fi de 2,4 GHz, tenha em atenção que a rede de 2,4 GHz está selecionada para ligação.
- Recomendamos que os nomes SSID dos routers Wi-Fi contenham apenas valores alfanuméricos. Se forem utilizados caracteres especiais, sinais de pontuação ou espaços, pode impedir que o nome SSID apareça nas redes disponíveis para aderir na aplicação. Experimente e, se o SSID aparecer, pode ser utilizado; caso contrário, inicie sessão no router e altere o nome do SSID.
- Um grande número de dispositivos no router Wi-Fi pode afetar a estabilidade da rede. Não podemos aconselhar uma limitação específica do número de dispositivos, uma vez que isso depende da qualidade do router e de muitos outros fatores.
- Se o nome do router ou do Wi-Fi e a palavra-passe do Wi-Fi mudarem, repita o processo acima para voltar a ligar-se à rede.
- Como a tecnologia do produto é atualizada, o conteúdo da Comfort Home pode mudar, e a exibição real no aplicativo Comfort Home prevalecerá.

## 

Aviso e resolução de problemas de falhas na rede:

- Quando o produto estiver ligado à rede, certifique-se de que o telemóvel está o mais próximo possível do produto.
- Atualmente, apenas suportamos routers de banda de 2,4 GHz.
- Não se recomenda a utilização de caracteres especiais (pontuação, espaços, etc.) como parte do nome da WLAN.
- Recomenda-se que não ligue mais de 10 dispositivos a um único router para que os aparelhos domésticos não sejam afetados por um sinal de rede fraco ou instável.
- Se a palavra-passe do router ou da WLAN for alterada, limpe todas as definições e reinicie o aparelho.
- O conteúdo da aplicação pode mudar nas atualizações de versão e a operação real deve prevalecer.

Informações sobre o Wi-Fi

Gama de frequências de transmissão Wi-Fi: 2,400-2,4835 GHz EIRP não superior a 20 dbm

#### 5.2 Modo de saída de casa

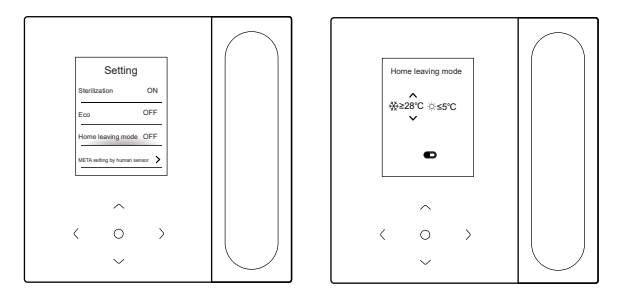

Quando o modo de saída de casa está ativado e a temperatura interior atinge o valor definido, o ar condicionado ativa o modo de arrefecimento ou aquecimento.

```
Pode premir " _< " ou " _> " para selecionar um item e premir " _\vee " e " _\wedge " para ajustar a temperatura, ou premir " _\odot " para ajustar on/off.
```

#### 5.3 Definição ECO por sensor humano

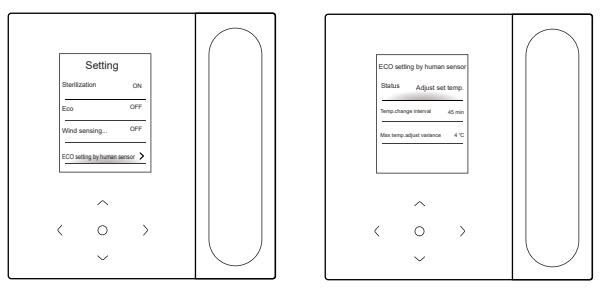

A definição ECO por sensor humano é ativada quando não é detetada qualquer pessoa. Pode selecionar "Status" e prima "  $\bigcirc$  " para escolher entre os modos de ajuste automático da temperatura e de desligamento automático.

 Ajustar a temperatura definida: Prima " \/ " ou " \/ " para selecionar o intervalo de mudança de temperatura ou a variação de ajuste da temperatura máxima e prima " \/ " para ajustar o tempo ou a temperatura.
Desligado: Prima " \/ " ou " \/ " para selecionar o tempo de atraso da desconexão e prima " \/ " para ajustar o tempo.

#### 5.4 IDU silenciosa

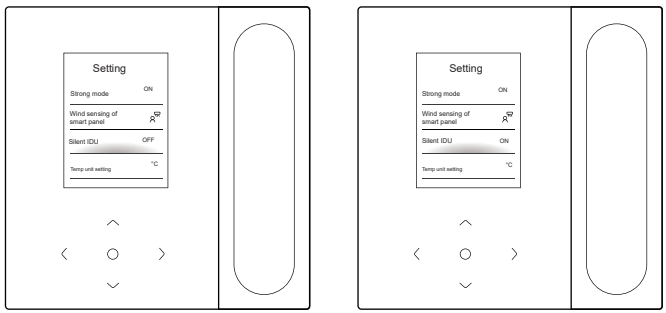

Depois de ativada a opção "IDU silenciosa", a IDU funcionará em silêncio.

Pode premir "  $\bigcirc$  " para ativar ou desativar a função.

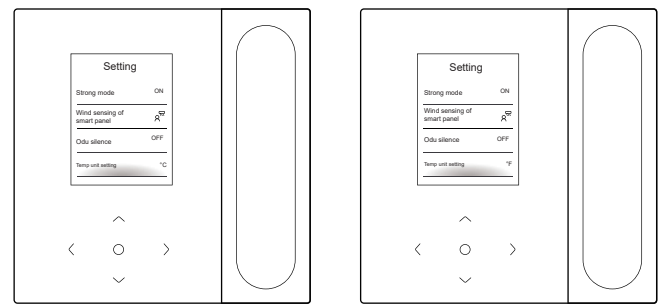

#### 5.5 Definição da unidade de temperatura

A unidade de temperatura é Celsius por defeito. Pode alternar manualmente a unidade entre Celsius e Fahrenheit.

Pode premir "  $\bigcirc$  " para ativar ou desativar a unidade de temperatura.

#### 5.6 Indicação da temp. ambiente

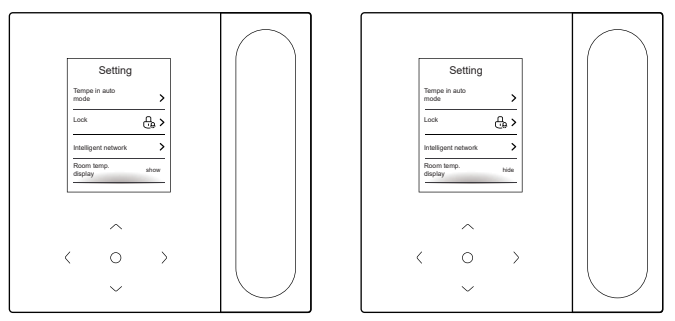

Depois de ativar a exibição de temp. ambiente, se regressar à página inicial e não utilizar o dispositivo, este apresentará automaticamente a temperatura ambiente e um ícone de temperatura ambiente. Pode premir "  $\bigcirc$  " para ativar ou desativar a função.

### 

 No modo automático, a temperatura ambiente é apresentada de forma forçada.
### 5.7 Iluminação IDU

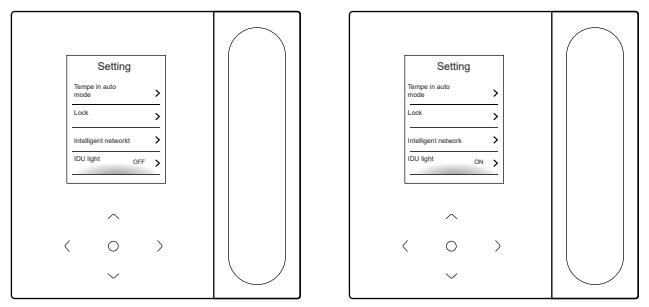

Depois de a luz IDU ser ativada, o LED do ecrã IDU acende. Depois de a luz do IDU ser desativada, o LED do visor do IDU desliga.

Pode premir "  $\bigcirc$  " para ligar ou desligar a luz IDU.

# 5.8 Tempo de retroiluminação

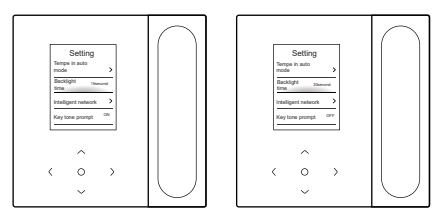

O tempo de retroiluminação pode ser definido para 15 s, 30 s ou 60 s. Após a definição, se o dispositivo não receber qualquer comando dentro do tempo de retroiluminação definido, entrará na interface de espera. Pode premir " ⊖ " para ajustar o tempo da retroiluminação.

# 5.9 Brt de retroiluminação

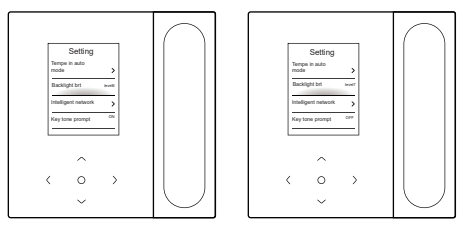

O brt de retroiluminação tem 10 níveis, utilizados para definir o brilho do ecrã do dispositivo. A luminosidade aumenta do nível 1 até ao 10. Pode premir " ⊖ " para ajustar o brilho da retroiluminação.

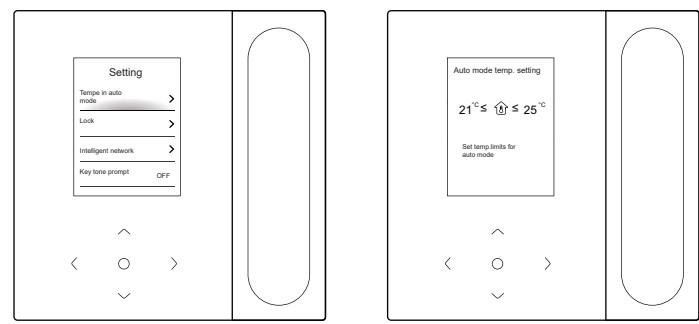

### 5.10 Definição da temperatura em modo automático

A definição da temperatura no modo automático permite-lhe definir a temperatura no modo de arrefecimento/aquecimento automático e manter a temperatura interior dentro do intervalo definido.

Prima "  $\lor$  " ou "  $\land$  " para aceder à definição da temperatura no modo automático, prima " <" ou " > " para selecionar um item e prima "  $\lor$  " e "  $\land$  " para ajustar o intervalo.

### 5.11 Bloqueio de tecla

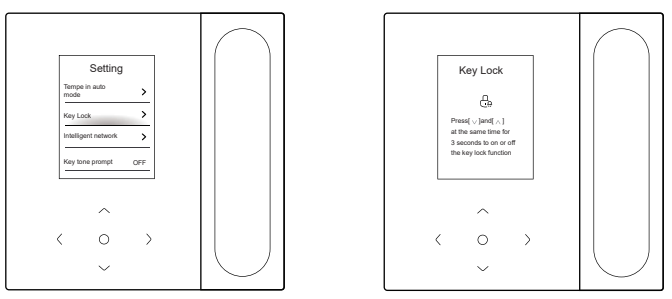

O bloqueio de tecla serve para impedir o funcionamento incorreto do aparelho. Depois de ativado, os botões do dispositivo ficam bloqueados e não podem ser acionados até que o bloqueio de tecla seja desbloqueado.

 $\label{eq:prime} \begin{array}{c} {\sf Prima} " \bigtriangledown " e " \land " ao mesmo tempo para ativar o bloqueio de tecla e \\ {\sf prima} " \bigtriangledown " e " \land " ao mesmo tempo para desativar a tecla de bloqueio. \end{array}$ 

### 5.12 Hora de verão

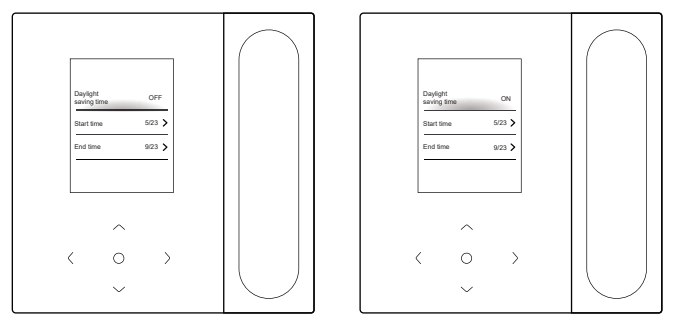

Hora de verão

Pode ativar ou desativar a hora de verão e definir a hora de início e de fim. Consulte a hora de verão na interface de definição de função e prima " $\bigcirc$ " para entrar na interface de definição. Em seguida, prima " $\bigcirc$ " ou " $\land$ " para definir a data e a hora e prima " $\bigcirc$ " para mudar. Após a definição, prima "voltar " para regressar e as definições entrarem em vigor.

### 5.13 Definição da data e da hora

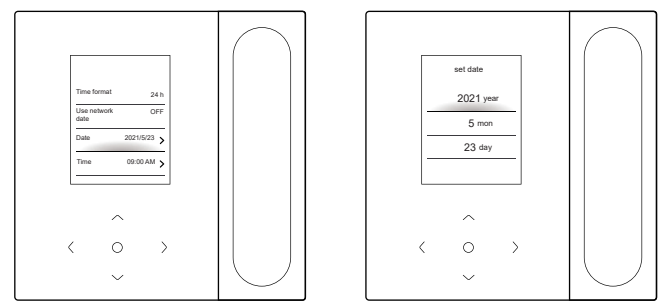

#### Data e hora

Pode selecionar a hora da rede (é necessária uma ligação à Internet) ou definir manualmente a hora.

Localize a data e a hora na interface de definição de funções, localize o modo de apresentação da hora e prima "  $\bigcirc$  " para aceder à interface de definição. Em seguida, prima "  $\lor$  " e "  $\land$  " para definir a data e a hora, e prima "  $_{<}$  " ou "  $_{>}$  " para mudar. Após a definição, prima "  $_{\bigcirc}$  " ou " back " para regressar e as definições entrarem em vigor.

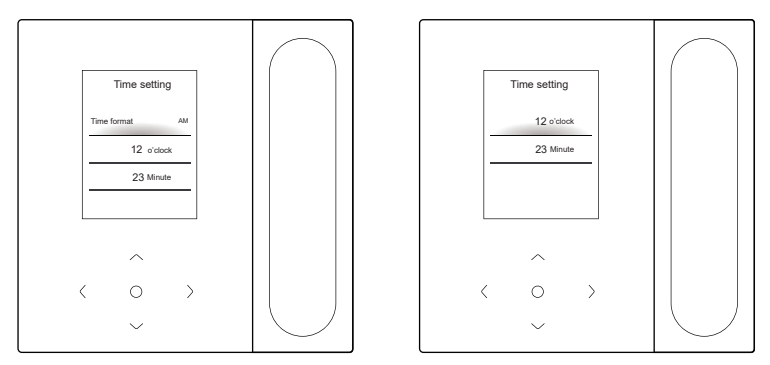

Indicação da hora

A hora pode ser apresentada no formato de 12 ou de 24 horas. Localize a data e a hora na interface de definição de funções, localize o modo de apresentação da hora e prima "  $\bigcirc$  " para aceder à interface de definição.

# 5.14 Um-para-mais

Um controlador por cabo pode controlar mais do que uma IDU (até 16 IDU). O controlo um-para-mais inclui o controlo de grupo e o controlo individual. Sob controlo de grupo, o dispositivo envia comandos a todas as IDU de forma unificada. Sob controlo separado, o dispositivo envia comandos para qualquer IDU no sistema.

(1) Controlo de um ou mais grupos

Ative a função um-para-mais entrando no menu Definições de Engenharia > Definições IDU > Configurações do local. Quando esta função é ativada, o sistema entra no controlo de grupo um-para-mais por defeito. No controlo de grupo, o dispositivo envia comandos a todas as IDU e todas as IDU executam os mesmos comandos. A interface principal do dispositivo sob controlo de grupo um-para-mais é a mesma que sob controlo um-para-um. A função na lista deve ser submetida à IDU.

(2) Um ou mais controlos individuais

Sob controlo de grupo um-para-mais, pode mudar para controlo individual através do controlo um-para-mais na lista. Sob controlo individual, a interface principal do dispositivo muda para a interface principal do controlo individual.

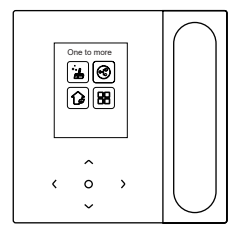

Controlo individual de um-para-mais

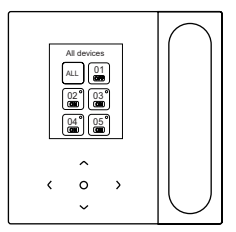

Interface principal do controlo individual

Na interface principal de um controlo individual um-para-mais, prima " voltar " para sair desse controlo. Prima "  $_{\vee}$  " ou " $_{\wedge}$  " para alterar o objeto de controlo. O objeto de controlo pode ser todas as IDU ou qualquer IDU. Após a seleção do objeto de controlo, prima "  $_{\odot}$  " para ativar a ligação/ desligação rápida. Prima "  $_{\odot}$  " para definir os parâmetros.

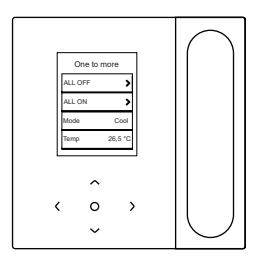

Arranque rápido

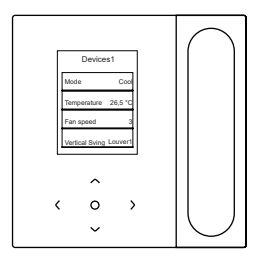

Configuração de parâmetro

# 

 No controlo individual, é possível ativar a definição de oscilação em "Definições de engenharia".

### 5.15 Aviso de avaria

Lista de falhas

Falha de comunicação C51/E9 entre o controlador por cabo e a IDU

Prima "Informação" para ver os códigos de erro na página inicial quando ocorre uma avaria.

Ecrã de erro

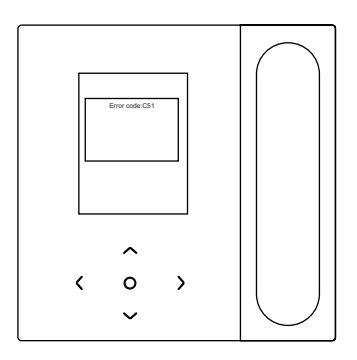

- No caso de falha de qualquer IDU ou ODU, o controlador por cabo apresenta o código de falha. Caso ocorra uma falha de comunicação entre o controlador por cabo e qualquer uma das IDU, o controlador por cabo reporta "C51".
- O controlador por cabo pode registar até 10 falhas, cada uma das quais inclui o endereço do dispositivo avariado, o código de falha e a hora em que a falha ocorre.

# 6FAQ

 O ar condicionado não está a funcionar, mas avisa que não é possível definir a opção de arrefecimento ou aquecimento. O que é que devo fazer?

O modo definido é inconsistente com o modo de funcionamento do ODU. Altere o modo definido para arrefecimento/aquecimento.

 A palavra "Filtro" é apresentada no painel de operação. O que é que devo fazer?

Contactar o serviço pós-vendas para limpar ou substituir o filtro/ permutador de calor. Contacte o seu revendedor local.

### • O que devo fazer se o ar condicionado não estiver a funcionar tão bem como deveria? Quais são as causas possíveis?

Verifique na seguinte sequência:

- 1. Se o modo definido é arrefecimento ou aquecimento.
- 2. Se as persianas da saída de ar estão viradas para baixo.
- Se existe alguma barreira de 20 cm à volta da IDU e se a IDU está entupida e precisa de ser limpa.
- 4. Se o problema persistir, contacte o seu revendedor local.

• Como posso ajustar a temperatura do meu ar condicionado? Qual é a temperatura ambiente ideal para o conforto humano?

A temperatura definida no aparelho de ar condicionado deve ser diferente da temperatura ambiente. A temperatura mais confortável para o verão situa-se entre 24 °C e 26 °C, e a do inverno entre 18 °C e 20 °C. A temperatura pode ser regulada em função da situação atual.  Porque é que a saída de ar do meu ar condicionado pinga? A sala está cheia de humidade. Feche as portas e as janelas.

### Porque é que a ODU do ar condicionado pinga?

- Durante o arrefecimento no verão, a água de condensação gerada pela unidade é descarregada para o exterior através do tubo de drenagem da IDU. Se o tubo de drenagem estiver perto da ODU, a água de condensação pode ser confundida com a água que saiu da ODU. A ODU não drena qualquer água durante o arrefecimento.
- Durante o aquecimento no inverno, a ODU pode ficar gelada. Em seguida, a unidade descongela e a água descongelada flui pela saída de drenagem na parte inferior da ODU. Trata-se de um fenómeno normal e não de uma avaria do aparelho de ar condicionado. Para resolver este problema, pode contactar o pessoal pós-venda ou o instalador para instalar um tubo de drenagem ODU.
- Como devo utilizar um controlador por cabo? Fornecer instruções de funcionamento simples.

Digitalize o código QR no manual do utilizador para obter as instruções de funcionamento.

• Porque é que o ar condicionado não arranca depois de ser ligado?

No inverno, o ar condicionado demora algum tempo a aquecer. Aguarde alguns minutos.

# • Porque é que o ar condicionado continua a funcionar depois de ser desligado?

Depois de o ar condicionado ser desligado, existe alguma humidade residual no interior do aparelho. Funciona durante algum tempo para eliminar a humidade, de modo a reduzir a possibilidade de crescimento de bolor.

### • Porque é que as funções do ar condicionado não são ajustáveis?

Se o painel do visor apresentar um ícone de controlador centralizado, o ar condicionado está bloqueado. Neste caso, contactar o administrador do sistema de ar condicionado.

# 7 INSTALAÇÃO

# 7.1 Precauções de instalação

- Para garantir uma instalação correta, leia a secção "Instalação" deste manual.
- O conteúdo fornecido aqui abrange avisos, que contêm informações importantes sobre segurança que devem ser seguidas.

# 

Confie a um distribuidor local ou a um agente de assistência local a indicação de um técnico qualificado para efetuar a instalação. Não tente instalar a unidade por si próprio.

Não bata, atire ou desmonte aleatoriamente o controlador por cabo.

A cablagem deve ser compatível com a corrente do controlador por cabo.

Utilize os cabos especificados e não coloque qualquer objeto pesado sobre os terminais de ligação.

A linha do controlador por cabo é um circuito de baixa tensão, que não pode entrar em contacto direto com a linha de alta tensão nem ser colocado no mesmo tubo de cablagem que a linha de alta tensão. O espaçamento mínimo entre os tubos de cablagem é de 300 a 500 mm.

Não instale o controlador por cabo em ambientes corrosivos, inflamáveis e explosivos ou em locais com névoa de óleo (como uma cozinha).

Não instale o controlador por cabo num local húmido e evite a luz solar direta.

Não instale o controlador por cabo quando este estiver ligado.

Instale o controlador por cabo depois de pintar a parede; caso contrário, a água, a cal e a areia podem entrar no controlador por cabo.

### 7.2 Método de instalação

### 7.2.1 Requisitos de cablagem

Um-para-mais e dois-para-mais

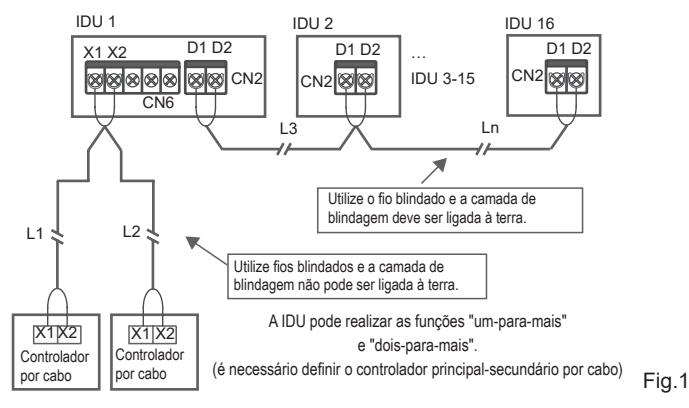

A função um-para-mais deve ser definida para o controlador por cabo. Depois de a comunicação entre o controlador por cabo e a IDU durar 3 minutos e 30 segundos, o controlo pode ser implementado.

Um-para-um

- Aplicável à comunicação bidirecional entre o controlador por cabo e a IDU.
- "Um-para-um": Um controlador por cabo controla uma IDU. Os parâmetros apresentados no controlador por cabo são atualizados em tempo real de acordo com as alterações nos parâmetros da IDU.
- O comprimento máximo permitido para a cablagem do sistema é de 200 m.
- Os cabos de comunicação entre a IDU e o controlador por cabo (X1, X2) podem ser ligados pela ordem inversa.

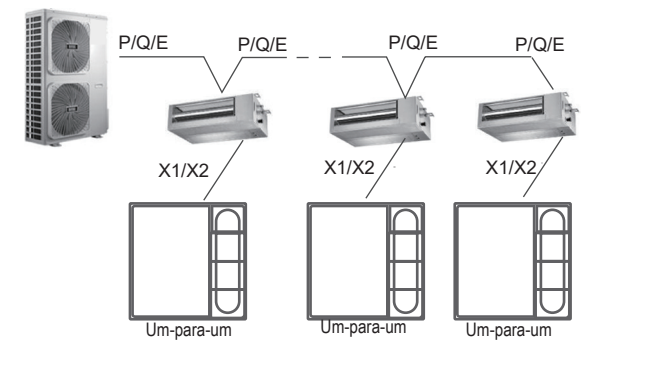

Fig.2

Dois-para-um

- Aplicável à comunicação bidirecional entre o controlador por cabo e a IDU.
- Dois para um: Dois controladores por cabo controlam uma IDU. Os parâmetros apresentados no controlador por cabo são atualizados em tempo real de acordo com as alterações nos parâmetros da IDU.
- Dois-para-um: o controlador por cabo deve ser definido como principal ou secundário.

Consulte as "Definições de parâmetro C00".

- O comprimento máximo permitido para a cablagem do sistema é de 200 m.
- Os cabos de comunicação entre a IDU e o controlador por cabo (X1, X2) podem ser ligados pela ordem inversa.

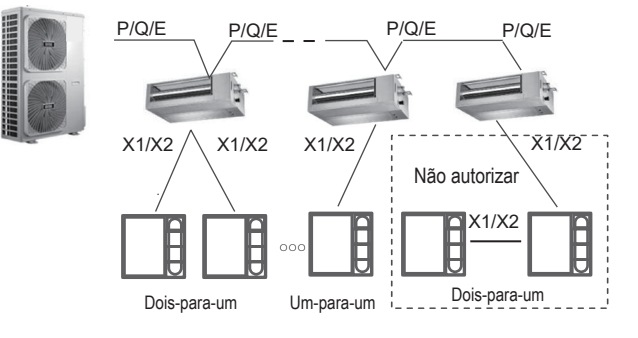

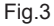

### 7.2.2 Dimensões de Instalação

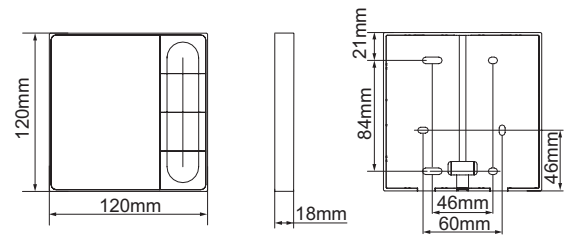

Instalação da tampa inferior do controlador por cabo.

Furo de parafuso instalado na parede, use quatro  $ø4 \times 20 \text{ mm}$  (Fig.4) Ou utilize dois parafusos M4 × 25 para instalar a tampa traseira na caixa de distribuição 86 e utilize dois parafusos M4 × 20 para fixar à parede. (Fig.5)

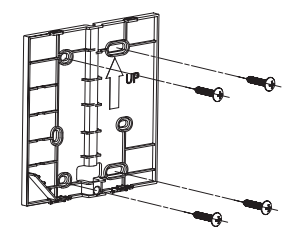

Orifício do parafuso fixado na parede, utilize dois ø4 × 20 mm

Orifício do parafuso instalado na caixa de distribuição 86, utilize dois parafusos M4 × 25 mm

Fig.5

Fig.4

Ajuste o comprimento das duas barras de parafusos de plástico nos acessórios para que haja uma distância uniforme entre a barra de parafusos da caixa elétrica e a parede. Certifique-se de que está tão plana como a parede quando instalar a barra de parafusos na barra de parafusos da caixa elétrica. (Fig.6)

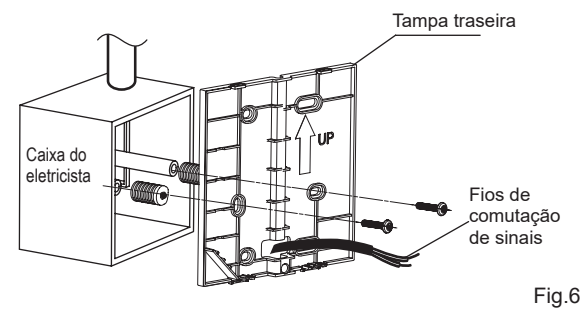

Utilizar parafusos de cabeça cruzada para fixar a tampa inferior do controlador por cabo na caixa de controlo elétrico através da barra de parafusos. Certifique-se de que a tampa inferior do controlador por cabo está ao mesmo nível após a instalação e, em seguida, volte a instalar o controlador por cabo na tampa inferior.

O aperto demasiado forte do parafuso provoca a deformação da tampa traseira.

### 7.2.3 Saída do fio

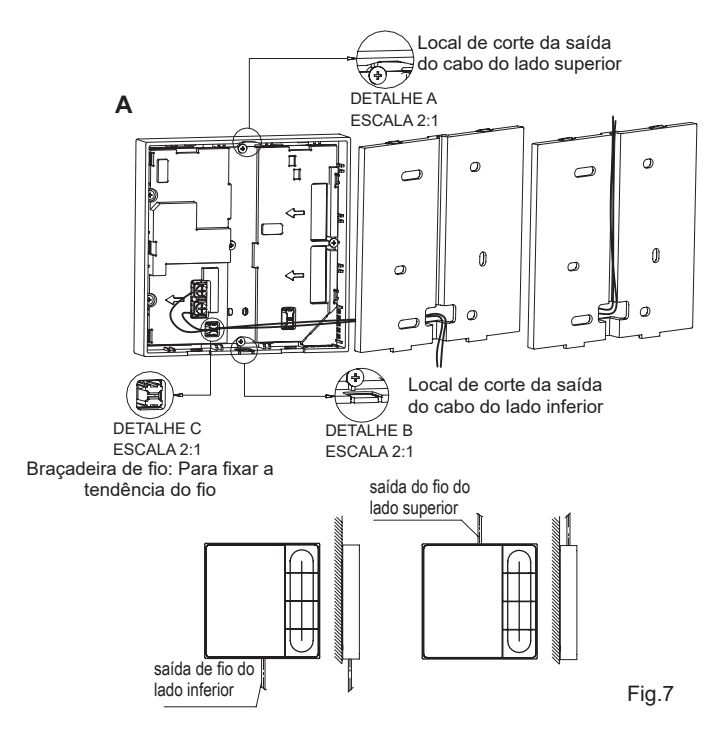

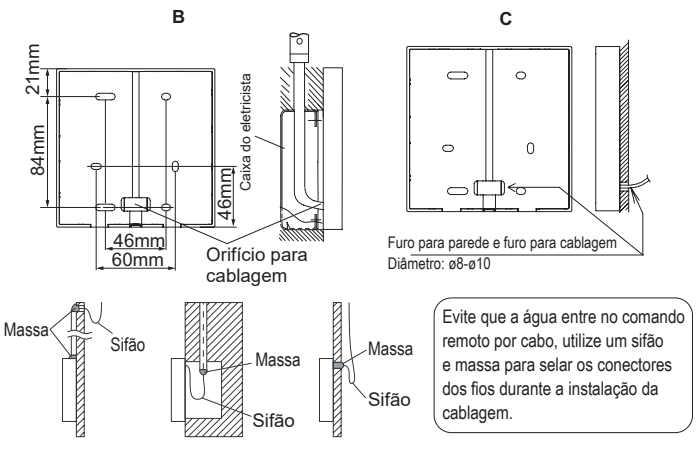

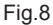

### 7.2.4 Instalação da cablagem

# 🖓 NOTA

- A caixa de distribuição e o fio de controlo das IDU de 2<sup>a</sup> geração não estão ligados.
- Não toque na placa principal do controlador por cabo.

### 7.2.5 Instalação da tampa frontal

Depois de ajustar a tampa frontal, aperte a tampa frontal; evite prender o fio de comutação de comunicação durante a instalação. (Fig.9)

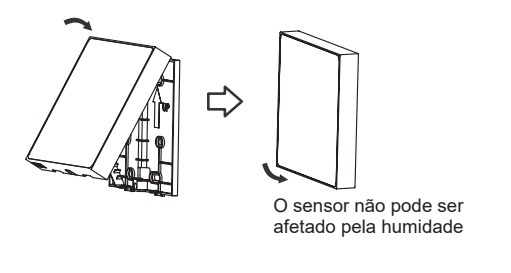

Instale corretamente a tampa traseira e aperte firmemente as tampas frontal e traseira; caso contrário, a tampa frontal cairá. (Fig.10)

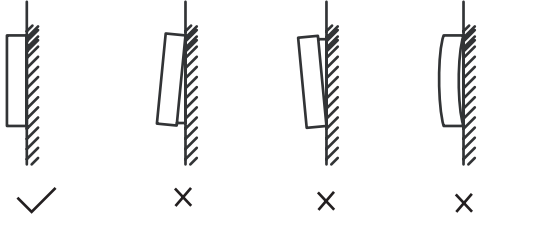

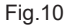

Fig.9

# 8 DEFINIÇÕES DE ENGENHARIA

### 8.1 Definições dos parâmetros do controlador por cabo

- Os parâmetros podem ser definidos no estado ligado ou desligado.
- Mantenha pressionado " ≡ " e " > " durante 3 segundos para entrar na interface de definição de parâmetros.
- Depois de entrar na interface de definição de parâmetros, prima
  " \sqrt{" e " \sqrt{" para mudar o parâmetro. Definir os parâmetros de acordo
  com a tabela de definições de parâmetros. Prima " \sqrt{" para aceder à
  interface de definição dos parâmetros. Em seguida, pressione " < " e
  " > " para alterar o valor do parâmetro e prima " \sqrt{" para guardar as
  alterações.
- Pressione o botão " voltar " para voltar à página anterior até sair da definição de parâmetros ou sair da definição de parâmetros após 60 segundos sem qualquer operação.
- Quando está na página de definições de parâmetros, o controlador por cabo não responde a qualquer sinal do comando remoto.

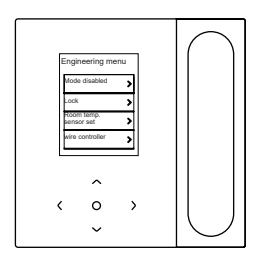

# 8.2 Menu de engenharia

| Menu          | Submenu                                           | Definições                                                                        |
|---------------|---------------------------------------------------|-----------------------------------------------------------------------------------|
|               | Modo desativado                                   | Auto, Cool, Heat, Fan, Dry                                                        |
|               | Diamusar                                          | Def. Temp.                                                                        |
|               | Dioqueai                                          | Velocidade                                                                        |
|               | Sensor de temperatura                             | Posição do sensor de temperatura ambiente                                         |
|               | ambiente definido                                 | Sensor de temp. ambiente                                                          |
|               | Configuração                                      | Para mais pormenores, consulte a secção<br>"Configuração do controlador por cabo" |
|               | Item do conjunto IDU                              | Para mais pormenores, ver "Definições IDU"                                        |
| Interface de  | Definir o endereço da IDU                         | Definir o endereço da IDU                                                         |
|               | Item do conjunto ODU                              | Para mais pormenores, consulte "Definições ODU"                                   |
|               |                                                   | Informação de avaria                                                              |
| definições de | Consulta do estado de<br>funcionamento do sistema | Informações sobre a ODU                                                           |
| engennaria    |                                                   | Informações sobre a IDU                                                           |
|               |                                                   | Info                                                                              |
|               | Informação sobre a hora<br>da IDU                 | Tempo de execução                                                                 |
|               |                                                   | Tempo de execução                                                                 |
|               | Hora da ODU                                       | Tempo de funcionamento do ventilador 1                                            |
|               |                                                   | Tempo de funcionamento do ventilador 2                                            |
|               | Hora da ODU                                       | Tempo de funcionamento do compressor 1                                            |
|               |                                                   | Tempo de funcionamento do compressor 2                                            |
|               | Outros                                            | Restaurar as definições                                                           |
|               | Outros                                            | Auto-verificação                                                                  |

| Menu      | Submenu                                           | Menu de terceiro nível                                                                                  | Predefinição                                          | Observações      |
|-----------|---------------------------------------------------|----------------------------------------------------------------------------------------------------|-------------------------------------------------------|------------------|
|           | Definir controlador por cabo<br>sec. e principal  | principal/segundo                                                                                       | Mestre                                                |                  |
|           | 0,5 graus Temp. Ajuste ou não                     | Definir formato de temp.:<br>0,5/1                                                                      | 0,5                                                   |                  |
|           | Definir intervalo de<br>temperaturas/frio e calor | Definir os limites<br>superior e inferior da<br>temperatura no modo<br>de arrefecimento/<br>aquecimento | 2ª IDU:<br>17 °C-<br>30 °C;<br>3ª IDU:<br>16 °C-30 °C |                  |
| Interfa   | Rcpt de controlo remoto do controlador por cabo   | Ativar/Desativar                                                                                        | Ativar                                                |                  |
| ce de d   | Controlador por cabo Restauro automático          | Ativar/Desativar                                                                                        | Ativar                                                |                  |
| efiniçõe  | Degradação dos perfis                             | Ligar/Desligar                                                                                          | Desligado                                             | apenas S8<br>IDU |
| s de er   | Taxa de bloqueio do filtro                        | Ligar/Desligar                                                                                          | Desligado                                             | apenas S8<br>IDU |
| ngenharia | Lembrete de limpeza do filtro                     | 00: Sem lembrete para<br>filtrar<br>01:500 h,02:1000 h,<br>03:2500 h,04:5000 h                          | 500 h                                                 |                  |
|           | Reposição do filtro                               |                                                                                                    |                                                       |                  |
|           | luz de controlador por cabo                       | Ligar/Desligar                                                                                          | Ligado                                                |                  |
|           | Separar um para mais ctrl/<br>oscilação           | Ligar/Desligar                                                                                          | Desligado                                             | apenas S8<br>IDU |
|           | Fora de horas                                     | 30 min, 60 min, 90 min,<br>120 min, 180 min,<br>240 min, inválido                                       | Inválido                                              |                  |

# 8.3 Configuração de controlador por cabo

# 8.4 Definições da IDU

### Protocolo S6

| Item do<br>conjunto<br>IDU | Nome do parâmetro                                                               | Intervalo do<br>parâmetro | Observações                                                                                                    |
|----------------------------|---------------------------------------------------------------------------------|---------------------------|----------------------------------------------------------------------------------------------------|
| Definições<br>no local     | Configuração da pressão<br>estática da IDU                                      | 00/01~19/FF               | A IDU define a pressão estática<br>com base na mudança definida,<br>FF (unidade VRF: DIP da placa<br>principal da IDU; outros modelos:<br>reservado) |
|                            | Fator de ajuste da<br>velocidade do fluxo de ar no<br>local                     | 00/01                     | 00: 1, 01: 1.1                                                                                                    |
|                            | Sinal sonoro IDU                                                                | 00/01                     | 00: Sem som; 01: Som                                                                                                    |
|                            | Seleção da abertura EXV<br>durante o aquecimento em<br>espera                   | 00/01/02/FF               | 00: 56P, 01: I72P, 02: 00P;<br>FF: IDU DIP                                                                                                    |
|                            | Intervalo de mudança de<br>modo no modo automático<br>(min)                     | 00/01/02/03               | 00: 15 min, 01: 30 min, 02: 60 min,<br>03: 90 min                                                                                                    |
| Definição<br>da IDU        | Memória de falha de energia<br>para IDU                                         | 00/01                     | 00: Não disponível; 01: Disponível                                                                                                    |
|                            | Oscilação para cima/para<br>baixo para IDU                                      | 00/01                     | 00: Não disponível; 01: Disponível                                                                                                    |
|                            | Oscilação esquerda/direita<br>para a IDU                                        | 00/01                     | 00: Não disponível; 01: Disponível                                                                                                    |
|                            | Receção de instruções do<br>controlo remoto no painel de<br>visualização da IDU | 00/01                     | 00: Receber; 01: Não receber                                                                                                    |
|                            | Aquecedor auxiliar IDU                                                          | 00/01                     | 00: Não disponível; 01: Disponível                                                                                                    |

| Item do<br>conjunto<br>IDU                        | Nome do parâmetro                                                                                | Intervalo do<br>parâmetro                                             | Observações                                                                                                    |
|---------------------------------------------------|--------------------------------------------------------------------------------------------------|-----------------------------------------------------------------------|----------------------------------------------------------------------------------------------------|
| Definição<br>da IDU                               | Definir a temp. exterior quan-<br>do o aquecedor auxiliar está<br>ligado                         | Celsius: -5 to 20<br>Fahrenheit: 23 a 68                              | Precisão de 1 °C ou 1 °C                                                                                                    |
|                                                   | Definir a temperatura exterior<br>quando o aquecedor de<br>terceiros funciona separada-<br>mente | 00/01/02/03/<br>04/05/06/07/<br>08/09/10/11/<br>12/13/14/15/<br>16/17 | 00: Sem limite; 01: -16 °C/4 °F;<br>02: -14 °C/7 °F; 03: -12 °C/10 °F;<br>04: -9 °C/15 °F; 05: -7 °C/20 °F;<br>06: 4 °C/25 °F; 07: -1 °C/30 °F;<br>08: 2 °C/35 °F; 09: 4 °C/40 °F;<br>10: 7 °C/45 °F; 11: 10 °C/50 °F;<br>12: 13 °C/55 °F; 13: 16 °C/60 °F;<br>14: 18 °C/65 °F; 15: 21 °C/70 °F;<br>16: 24 °C/75 °F; 17: 27 °C/80 °F |
| Configurar<br>a<br>velocidade<br>de<br>ventilação | Limite superior da velocidade<br>automática do ventilador no<br>modo de arrefecimento            | 04/05/06/07                                                           | 04: Velocidade 4; 05: Velocidade 5;<br>06: Velocidade 6; 07: Velocidade 7                                                                                                    |
|                                                   | Limite superior da velocidade<br>automática do ventilador no<br>modo de aquecimento              | 04/05/06/07                                                           | 04: Velocidade 4; 05: Velocidade 5;<br>06: Velocidade 6; 07: Velocidade 7                                                                                                    |
|                                                   | Definição do fluxo de ar à velocidade 7 do ventilador                                            | 00/01                                                                 | 00: Velocidade constante;<br>01: Fluxo de ar constante                                                                                                    |
|                                                   | Configurar a velocidade de<br>ventilação no modo de espe-<br>ra de aquecimento                   | 00/01/14                                                              | 00: Térmica; 01: Velocidade 1;<br>14: Velocidade do ventilador antes<br>de entrar no modo de espera                                                                                                    |
|                                                   | Hora de parar o ventilador da<br>IDU em modo de aquecimen-<br>to (Térmico)                       | 00/01/02/03/04/FF                                                     | 00: Ventilador ligado; 01: 4 min;<br>02: 8 min; 03: 12 min;<br>04: 16 min; FF: Placa principal DIP                                                                                                    |

|  | Item do<br>conjunto<br>IDU                                                      | Nome do parâmetro                                 | Intervalo do<br>parâmetro                                                               | Observações                                                                                                    |
|--|---------------------------------------------------------------------------------|---------------------------------------------------|-----------------------------------------------------------------------------------------|----------------------------------------------------------------------------------------------------|
|  | Regulação da temperatura<br>do vento anti frio da IDU no<br>modo de aquecimento | 00/01/02/03/FF                                    | IDU comuns (modelos 1, 3, 4, 6 e 8):<br>00: 15; 01: 20; 02: 24;<br>03: 26; FF: Inválido |                                                                                                    |
|  |                                                                                 |                                                   |                                                                                         | FAPU (modelos 2 e 7): 00: 14; 01:<br>12; 02: 16; 03: 18; FF: Reservado                                                                                                    |
|  |                                                                                 | Diferença de temp. de<br>retorno do arrefecimento | 00/01/02/03/04                                                                          | 00: 1 °C; 01: 2 °C; 02: 0,5 °C;<br>03: 1,5 °C; 04: 2,5 °C                                                                                                    |
|  | Definição<br>da temp.                                                           | Compensação da temp. de<br>aquecimento da IDU     | 00/01/02/03/04/<br>FF                                                                   | Unidade VRF: 00: 6 °C; 01: 2 °C;<br>02: 4 °C; 03: 6 °C;<br>04: 0 °C, FF: DIP da placa principal<br>da IDU<br>Unidade dividida: 00: 6 °C; 01: 2 °C;<br>02: 4 °C; 03: 8 °C;<br>04: 0 °C; FF: reservado<br>Unidade VRF mini: 00: 6 °C;<br>01: 2 °C; 02: 4 °C; 03: 8 °C;<br>04: 0 °C; FF: Reservado |

| Item do<br>conjunto<br>IDU            | Nome do parâmetro                               | Intervalo do<br>parâmetro                                                                                  | Observações                                                                                                    |
|---------------------------------------|-------------------------------------------------|----------------------------------------------------------------------------------------------------|----------------------------------------------------------------------------------------------------|
| Definição<br>da temp.                 | Compensação da temp. de<br>arrefecimento da IDU | Unidade VRF:<br>00/01/FF<br>Unidade dividida:<br>00/01/02/03/FF<br>Unidade VRF mini:<br>00/01/02/03/04/ FF | Unidade VRF: 00: 0 °C; 01: 2 °C;<br>FF: DIP da placa principal da IDU<br>Unidade Split: 00: 0 °C; 01: 1 °C;<br>02: 2 °C; 03: 3 °C; FF: Unidade<br>VRF mini reservada: 00: 0 °C; 01:<br>1 °C; 02: 2 °C; 03: 3 °C;<br>04: -1 °C; FF: Reservado |
| Outras<br>definições                  | Definição da esterilização                      | 00/01                                                                                                    | 00: Esterilização não disponível;<br>01: Esterilização por plasma                                                                                                    |
|                                       | Tempo de secagem em<br>autolimpeza              | 00/01/02/03                                                                                                | 00: 10 min; 01: 20 min;<br>02: 30 min; 03: 40 min                                                                                                    |
| Opção de<br>conservação<br>de energia | Deteção da pressão estática<br>inicial          | 00/01                                                                                                    | 00: Não repor a pressão estática<br>inicial;<br>01: Repor a pressão estática<br>inicial                                                                                                    |
|                                       | Contacto seco de ar fresco<br>1 - ventilador    | 00/01                                                                                                    | 00: Desligar; 01: Ativar                                                                                                    |
| Fixação<br>da FAPU                    | Contacto seco de ar fresco<br>2 - economizador  | 00/01                                                                                                    | 00: Desligar; 01: Ativar                                                                                                    |
|                                       | Contacto seco de ar fresco<br>3 - humidificador | 00/01                                                                                                    | 00: Desligar; 01: Ativar                                                                                                    |

### Protocolo S8

| Item do<br>conjunto<br>IDU | Nome do parâmetro                                             | Intervalo do<br>parâmetro | Observações                                                                                                    |
|----------------------------|---------------------------------------------------------------|---------------------------|----------------------------------------------------------------------------------------------------|
|                            | Configuração da pressão<br>estática da IDU                    | 00/01~19/FF               | A IDU define a pressão estática<br>com base na mudança definida,<br>FF (unidade VRF: DIP da placa<br>principal da IDU; outros modelos:<br>reservado) |
|                            | Definição de teto alto                                        | 00/01/02                  | 00: 3 m; 01: 4 m;<br>02: 4,5 m                                                                                                    |
|                            | Fator de ajuste da<br>velocidade do fluxo de ar no<br>local   | 00/01/02/03/<br>04/05/06  | 00: 1; 01: 1.05; 02: 1,1;<br>03: 1.15; 04: 0,95;<br>05: 0.9; 06: 0,85                                                                                |
| conjunto<br>no local       | Q4/Q4 min saída de ar<br>fechada 1                            | 00/01                     | 00: Controlo livre; 01: Fechar                                                                                                    |
|                            | Q4/Q4 min saída de ar<br>fechada 2                            | 00/01                     | 00: Controlo livre; 01: Fechar                                                                                                    |
|                            | Q4/Q4 min saída de ar<br>fechada 3                            | 00/01                     | 00: Controlo livre; 01: Fechar                                                                                                    |
|                            | Q4/Q4 min saída de ar<br>fechada 4                            | 00/01                     | 00: Controlo livre; 01: Fechar                                                                                                    |
|                            | Aquecimento/arrefecimento apenas para a IDU                   | 00/01                     | 00: Arrefecimento e aquecimento;<br>01: Apenas arrefecimento                                                                                         |
|                            | Um para muitos de ativados                                    | 00/01                     | 00: No; 01: Sim                                                                                                    |
|                            | Sinal sonoro IDU                                              | 00/01                     | 00: Sem som; 01: Som                                                                                                    |
| Definição<br>da IDU        | Seleção da abertura EXV<br>durante o aquecimento em<br>espera | 00/01/02/14               | 00: 224P; 01: 288P;<br>02: 00P; 14: Regulação automática                                                                                             |

| Item do<br>conjunto<br>IDU | Nome do parâmetro                                                               | Intervalo do parâmetro                            | Observações                                       |
|----------------------------|---------------------------------------------------------------------------------|---------------------------------------------------|---------------------------------------------------|
| Definição<br>da IDU        | Intervalo de mudança de<br>modo no modo automático<br>(min)                     | 00/01/02/03                                       | 00: 15 min; 01: 30 min;<br>02: 60 min; 03: 90 min |
|                            | Memória de falha de<br>energia para IDU                                         | 00/01                                             | 00: Não disponível;<br>01: Disponível             |
|                            | Receção de instruções do<br>controlo remoto no painel<br>de visualização da IDU | 00/01                                             | 00: Receber; 01: Não receber                      |
|                            | Definir a temp. exterior<br>quando o aquecedor<br>auxiliar está ligado          | Grau Celsius:<br>-25 a 20<br>Fahrenheit: -13 a 68 | precisão de 1 °C ou 1 °F                          |

| Item do<br>conjunto<br>IDU | Nome do parâmetro                                                                              | Intervalo do<br>parâmetro                                         | Observações                                                                                                    |
|----------------------------|------------------------------------------------------------------------------------------------|-------------------------------------------------------------------|----------------------------------------------------------------------------------------------------|
| Definição<br>da IDU        | Definir a temperatura<br>exterior quando o aquecedor<br>de terceiros funciona<br>separadamente | 00/01/02/03/04/<br>05/06/07/08/09/<br>10/11/12/13/14/<br>15/16/17 | 00: Sem limite;<br>01: -16 °C/4 °F;<br>02: -14 °C/7 °F;<br>03: -12 °C/10 °F;<br>04: -9 °C/15 °F;<br>05: -7 °C/20 °F;<br>06: -4 °C/25 °F;<br>07: -1 °C/30 °F;<br>08: 2 °C/35 °F;<br>10: 7 °C/45 °F;<br>11: 10 °C/50 °F;<br>12: 13 °C/50 °F;<br>12: 13 °C/50 °F;<br>14: 18 °C/65 °F;<br>15: 21 °C/70 °F;<br>16: 24 °C/75 °F;<br>17: 27 °C/80 °F; |
|                            | Temp. interior quando o<br>aquecedor auxiliar está<br>ligado                                   | Celsius: 10 a 30<br>Fahrenheit: 50 to 86                          | 1 °C ou 1 °F                                                                                                    |

| Item do<br>conjunto<br>IDU                        | Nome do parâmetro                                                                     | Intervalo do<br>parâmetro      | Observações                                                                                                    |
|---------------------------------------------------|---------------------------------------------------------------------------------------|--------------------------------|----------------------------------------------------------------------------------------------------|
|                                                   | Diferença de temp. T1 quando<br>o aquecedor auxiliar está ligado                      | 0-7                            | 0 a 7 representa 0 a 7 °C/°F                                                                                                    |
| Definição<br>da IDU                               | Diferença de temp. T1 quando<br>o aquecedor auxiliar está<br>desligado                | 0-10                           | 0 a 10 representa -4 a 6 °C/°F                                                                                                    |
|                                                   | Função de secagem automática                                                          | 00/01                          | 00: Inválido; 01: Válido                                                                                                    |
|                                                   | Limite superior da velocidade<br>automática do ventilador no<br>modo de arrefecimento | 04/05/06/07                    | 04: Velocidade 4; 05: Velocidade 5;<br>06: Velocidade 6; 07: Velocidade 7                                                                                                    |
| Configurar<br>a<br>velocidade<br>de<br>ventilação | Limite superior da velocidade<br>automática do ventilador no<br>modo de aquecimento   | 04/05/06/07                    | 04: Velocidade 4; 05: Velocidade 5;<br>06: Velocidade 6; 07: Velocidade 7                                                                                                    |
|                                                   | Definição do fluxo de ar à velocidade 7 do ventilador                                 | 00/01                          | 00: Velocidade constante;<br>01: Fluxo de ar constante                                                                                                    |
|                                                   | Configurar a velocidade de<br>ventilação no modo de espera<br>de arrefecimento        | 00/01/02/03/04/<br>05/06/07/14 | 00: Desligamento retardado do<br>ventilador; 01: Velocidade 1;<br>02: Velocidade 2; 03: Velocidade 3;<br>04: Velocidade 4; 05: Velocidade 5;<br>06: Velocidade 6; 07: Velocidade 7;<br>14: Velocidade do ventilador antes<br>de entrar no modo de espera |
|                                                   | Velocidade do ventilador no<br>modo de espera Gama L1 no<br>modo de secagem           | 00/01/02/03                    | 00: Ventilador desligado; 01: L1;<br>02: L2; 03: Velocidade 1                                                                                                    |
|                                                   | Configurar a velocidade de<br>ventilação no modo de espera<br>de aquecimento          | 00/01/14                       | 00: Térmica; 01: Velocidade 1;<br>14: Velocidade de bloqueio 1                                                                                                    |
|                                                   | Hora de parar o ventilador da<br>IDU em modo de aquecimento<br>(Térmico)              | 00/01/02/03/04                 | 00:Ventilador desligado;01: 4 min;<br>02: 8 min;<br>03: 12 min;<br>04: 16 min (protocolo S8)                                                                                                    |

| Item do<br>conjunto<br>IDU | Nome do parâmetro                                                               | Intervalo do<br>parâmetro | Observações                                                                      |
|----------------------------|---------------------------------------------------------------------------------|---------------------------|----------------------------------------------------------------------------------|
| Definição<br>da temp.      | Regulação da temperatura<br>do vento anti frio da IDU no<br>modo de aguecimento | 00/01/02/03/04            | IDU comuns (modelos 1, 3, 4. 6 e 8):<br>0: 15; 1: 20; 2: 24; 3: 26; 04: Inválido |
|                            |                                                                                 |                           | FAPU (modelos 2 e 7): 0:14; 1:12;<br>2:16;<br>3:18; 04: Inválido                 |
|                            | Diferença de temp. de retor-<br>no do arrefecimento                             | 00/01/02/03/04            | 00: 1 °C; 01: 2 °C;<br>02: 0,5 °C; 03: 1,5 °C;<br>04: 2,5 °C                     |
|                            | Diferença de temperatura de<br>retorno do aquecimento                           | 00/01/02/03/04            | 00: 1 °C; 01: 2 °C;<br>02: 0,5 °C; 03: 1,5 °C;<br>04: 2,5 °C                     |
|                            | Compensação da temp. de<br>aquecimento da IDU                                   | 00/01/02/03/04            | 00: 6 °C; 01: 2 °C;<br>02: 4 °C; 03: 8 °C;<br>04: 0 °C                           |
|                            | Compensação da temp. de<br>arrefecimento da IDU                                 | 00/01/02/03/04            | 00: 0 °C; 01: 1 °C;<br>02: 2 °C; 03: 3 °C;<br>04: -1 °C                          |
|                            | Queda máx. da temp. interior<br>D3 em modo seco                                 | 00/01/02/03/04            | 00: 3 °C; 01: 4 °C;<br>02: 5 °C; 03: 6 °C;<br>04: 7 °C                           |

| Item do<br>conjunto<br>IDU           | Nome do parâmetro                                                                                                    | Intervalo do<br>parâmetro | Observações                                                                                                    |
|--------------------------------------|----------------------------------------------------------------------------------------------------|---------------------------|----------------------------------------------------------------------------------------------------|
|                                      | Lógica de porta On/Off<br>através de controlo remoto                                                                                              | 00/01                     | 00: Desligamento remoto (fechado);<br>01: Desligamento remoto (aberto)<br>Nota: Quando desligado remotamente,<br>o ecrã digital do controlador por cabo<br>de S8 apresenta d6, enquanto o de<br>S6 não apresenta este código |
|                                      | Controlo remoto ON/OFF<br>(implementado na segunda<br>fase)                                                                                       | 00/01                     | 00: Controlo OFF forçado;<br>01: Controlo ON/OFF                                                                                                    |
| Definições<br>remotas e<br>de alarme | Atraso no desligamento<br>através do controlo remoto                                                                                              | 00/01/02/03/<br>04/05/06  | 00: Sem atraso;<br>01: 1 min; 02: 2 min;<br>03: 3 min; 04: 4 min;<br>05: 5 min; 06: 10 min                                                                                                    |
|                                      | Lógica da porta de alarme                                                                                                    | 00/01                     | 00: Alarme quando fechado;<br>01: Alarme quando aberto                                                                                                    |
|                                      | Definição da esterilização                                                                                                    | 00/01                     | 00: Esterilização não disponível;<br>01: Esterilização disponível                                                                                                    |
|                                      | Tempo de secagem em<br>autolimpeza                                                                                                    | 00/01/02/03               | 00: 10 min; 01: 20 min;<br>02: 30 min; 03: 40 min                                                                                                    |
|                                      | Tempo de funcionamento<br>do ventilador à prova de<br>bolor (desligar no modo de<br>arrefecimento/secagem,<br>exceto desligar devido a<br>falhas) | 00/01/02/03               | 00: Predefinição; 01: 60 s;<br>02: 90 s; 03: 120 s                                                                                                    |
|                                      | À prova de sujidade para o teto                                                                                                    | 00/01                     | 00: Inválido; 01: Válido                                                                                                    |
|                                      | À prova de condensação                                                                                                    | 00/01                     | 00: Inválido; 01: Válido                                                                                                    |
|                                      | Reposição de alarme de<br>fuga de refrigerante                                                                                                    | 00/01                     | 00: Não reposto; 01: Reiniciar                                                                                                    |

| Item do<br>conjunto<br>IDU            | Nome do parâmetro                                        | Intervalo do<br>parâmetro | Observações                                                                             |
|---------------------------------------|----------------------------------------------------------|---------------------------|-----------------------------------------------------------------------------------------|
| Opção de<br>conservação<br>de energia | Nível Meta no modo de<br>arrefecimento                   | 00/01/02                  | 00: Nível 1; 01: Nível 2;<br>02: Nível 3                                                |
|                                       | Nível Meta no modo de<br>aquecimento                     | 00/01/02                  | 00: Nível 1; 01: Nível 2;<br>02: Nível 3                                                |
|                                       | Deteção da pressão estática<br>inicial                   | 00/01                     | 00: Não repor a pressão estática<br>inicial;<br>01: Repor a pressão estática<br>inicial |
|                                       | Fim do filtro - definição de<br>pressão estática inicial | 00/01//19                 | 00: 10 Pa; 01: 20 Pa;<br>02: 30 Pa ~19: 200 Pa                                          |
| Fixação<br>da FAPU                    | Temp. ambiente quando o<br>pré-aquecedor está ligado     | 00/01/02                  | 00: 5 °C; 01: 0 °C;<br>02: (-5) °C                                                      |
## 8.5 Definições da ODU

| Nome do parâmetro                         | Intervalo do parâmetro    |
|-------------------------------------------|---------------------------|
| Classificação energética da ODU           | 40% a 100%, cada 1%       |
| Endereço da IDU VIP                       | 0-63                      |
| Aquecimento e fornecimento de ar ativados | 00: Desativar; 01: Ativar |
| Nível de silêncio da ODU                  | Nível 0 a 14              |

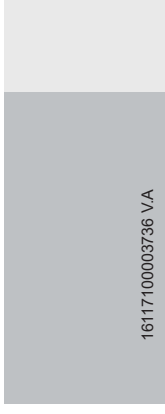

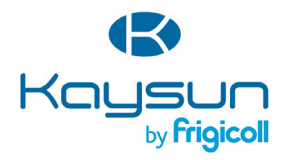

## ESCRITÓRIO PRINCIPAL

Blasco de Garay, 4-6 08960 Sant Just Desvern (Barcelona) Tel. +34 93 480 33 22 http://www.frigicoll.es/ http://www.kaysun.es/en/

## MADRID

Senda Galiana, 1 Polígono Industrial Coslada Coslada (Madrid) Tel. +34 91 669 97 01 Fax. +34 91 674 21 00 madrid@frigicoll.es